## Nápověda používání "Deníčku tankování" na severu ceskybenzin.cz

## Upozornění: ke každému tankování je třeba mít zadanou čerpací stanici kde bylo natankováno.

Po úspěšnám přihlášení se Vám zobrazí deníček tankování ke kterému se také kdykoliv dostanete kliknutím v menu na "NATANKOVAT".

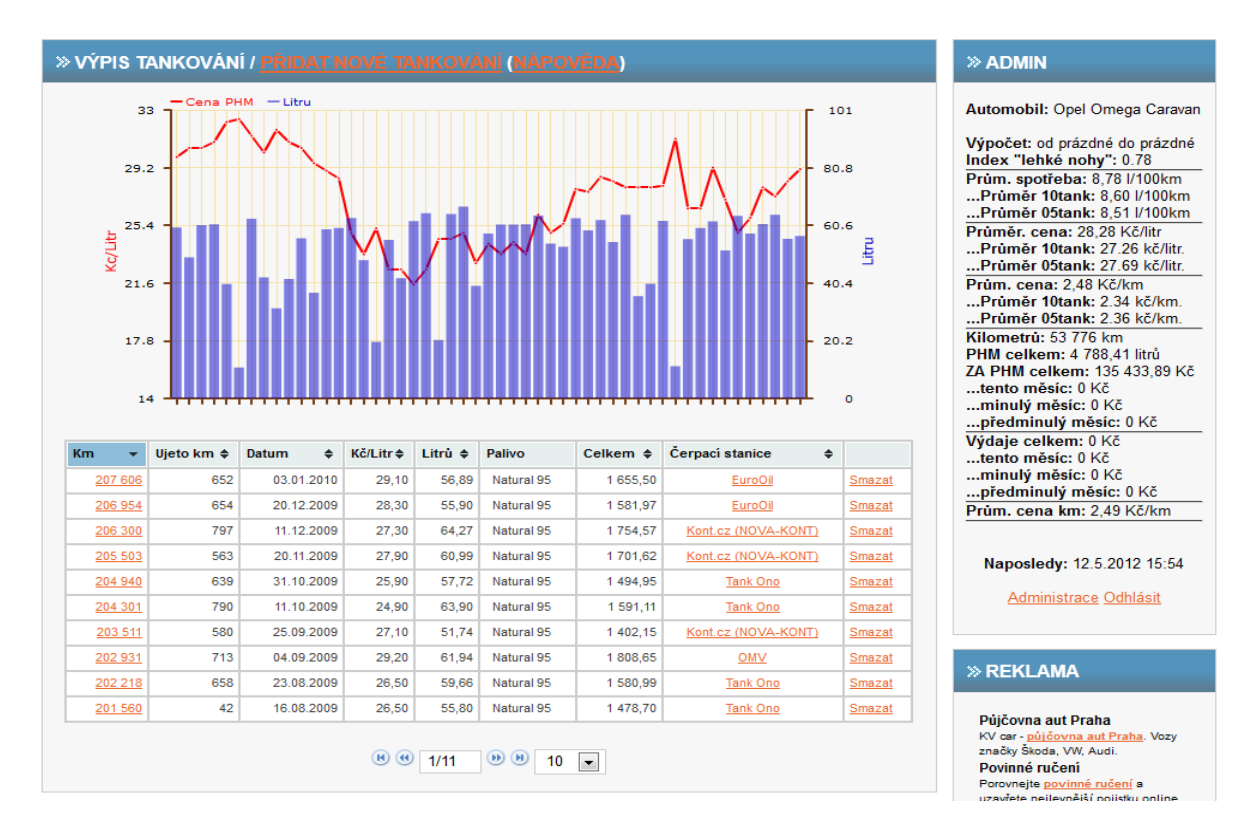

Je třeba si vybrat Vámi používané čerpací stanice z již zadaných/známých čerpacích stanic. Do tohoto definování se dostanete klikutím v menu na "MOJE ČS".

|                     |               |                       |              |                    |              | ,,,                                                  |
|---------------------|---------------|-----------------------|--------------|--------------------|--------------|------------------------------------------------------|
| ADMINISTRACE VÁN    | II POUŽÍVAN   | IÝCH ČERP/            | ACICH STANIC |                    |              | » ADMIN                                              |
| VYBERTE VÁMLPO      | užívané če    | RPACÍ STA             |              |                    |              | Automobil: Opel Omega Ca                             |
|                     |               |                       |              |                    |              | Výpočet: od prázdné do prá                           |
|                     |               |                       |              |                    |              | Index "lehké nohy": 0.78                             |
| Stranka po: 10      |               | •                     | Fil          | trovat:            |              | Prům. spotřeba: 8,78 l/100                           |
|                     |               |                       |              |                    |              | Průměr 10tank: 0,60 1/10<br>Průměr 05tank: 8 51 1/10 |
| Název               | ⊾ Mě          | sto 🌣                 | Ulice        |                    | \$           | Průměr, cena: 28 28 Kč/litr                          |
| 1                   | Kopřivnice    |                       |              |                    | Preferovat   | Průměr 10tank: 27.26 kč.                             |
| 1                   | Lupenice      |                       |              |                    | Preferovat   | Průměr 05tank: 27.69 kč.                             |
| 1                   | Praha 4       |                       | U Háje       |                    | Preferovat   | Prům. cena: 2,48 Kč/km                               |
| 1                   | Praha 9/Vvs   | sočany                | Pod Harfou   |                    | Preferovat   | Průměr Ostank: 2.34 kč//                             |
| 1                   | Žulová        |                       |              |                    | Preferovat   | Kilometrů: 53 776 km                                 |
| 1. Slavkovská ČS    | Slavkov u O   | 0904                  |              |                    | Preferovat   | PHM celkem: 4 788,41 litrů                           |
| 1 of Datrol Station | Tinoc         | pavy                  | Těčínoká     |                    | Dreferovat   | ZA PHM celkem: 135 433,8                             |
|                     | Diffee        |                       | Tesiniska    |                    | Preferovat   | tento mesic: 0 Kc                                    |
| 25                  | Вукеч         | Býkev                 |              |                    | Preferovat   | předminulý měsíc: 0 Kč                               |
| 24 H Veolia         | Prudnik (PL   | Prudnik (PL) T        |              | a                  | Preferovat   | Výdaje celkem: 0 Kč                                  |
| 67 s.r.o.           | Ostrovačice   |                       | Veveří 212   |                    | Preferovat   | tento měsíc: 0 Kč                                    |
| Zobrazen 1 az 10 z  | aznam z 3.298 | zaznamu               |              |                    |              | minulý měsíc: 0 Kč                                   |
|                     |               |                       |              | hozi 1 2 3 4 5 Dal | si Posledni  | predminuly mesic: 0 Kc                               |
|                     |               |                       |              |                    |              | Fruit. Cella kill. 2,45 KC/K                         |
|                     |               |                       |              |                    |              | Naposledy: 12.5.2012 15                              |
| VAŠE PREFEROVA      | NÉ ČERPAC     | ÍSTANICE              |              |                    |              | Administrace Odhlásit                                |
| Název               | Město         |                       | Ulice        | Poznámka           |              |                                                      |
| Kont.cz (NOVA-KONT) | Praha 4       | Opatovská             |              |                    | Nepreferovat |                                                      |
| t omv               | Senohraby     |                       |              | zapad              | Nepreferovat | » REKLAMA                                            |
| t OMV               | Vrbová Lhota  | D11                   |              | 38 km D11 směr HK  | Nepreferovat |                                                      |
| t P&M               | Praha 10      | 0 Černokostelecká 327 |              |                    | Nepreferovat | Puičovna aut Braha                                   |
|                     | Droho 4       | Wistowi               |              |                    | Nonroferovat | Pujcovna dut Plana                                   |
| I Shell             | Fidlid 4      | vystavni              |              |                    | repreterovat | KV car - purcovna aut Frana. V                       |

V případě, že čerpací stanice ještě není zadaná do databáze serveru je možno jí přidat kliknutím v menu na "PŘIDAT ČS" a poté zadat údaje o této čerpací stanici. Před zadáváním každé nové čerpací stanice prosím zkontrolujte zda již tato čerpací stanice není zadaná.

| » ZADEJT     | E NOVOU ČERPACÍ STAN | » ADMIN                                            |                                                         |
|--------------|----------------------|----------------------------------------------------|---------------------------------------------------------|
|              | Před přidáním no     | vé ČS ZDE prosím zkontrolujte zda již není zadaná. | Automobil: Opel Omega Caravan                           |
|              |                      |                                                    | Výpočet: od prázdné do prázdné                          |
| Název:       | Vybrat ze seznamu 💌  | Zadat ještě neznámý název                          | Index "lehké nohy": 0.78<br>Prům spotřeba: 8.78 l/100km |
| Město:       | Vybrat ze seznamu 💌  | Zadat ještě neznámé město                          | Průměr 10tank: 8,60 l/100km                             |
| Lilico:      |                      |                                                    |                                                         |
| Olice.       |                      |                                                    | Průměr 10tank: 27.26 kč/litr.                           |
| Kraj:        | Vyberte kraj         |                                                    | Prům. cena: 2 48 Kč/km                                  |
| Poznámka:    |                      |                                                    | Průměr 10tank: 2.34 kč/km.                              |
| GPS z.šířka: |                      | ( např. 50.2558 )                                  | Kilometrů: 53 776 km                                    |
| CDS = dálka  |                      | ( nonž 14 2002 )                                   | PHM celkem: 4 788,41 litrů                              |
| GFS 2.deika. |                      | (hapi. 14,3562)                                    | tento měsíc: 0 Kč                                       |
| Vložit o     | lo databáze          |                                                    | minulý měsíc: 0 Kč                                      |
|              |                      |                                                    | Výdaje celkem: 0 Kč                                     |
|              |                      |                                                    | tento měsíc: 0 Kč                                       |
|              | Vyhleo               | lat na mapě místo                                  | minulý měsíc: 0 Kč                                      |
|              |                      | Ontrow                                             | Prům, cena km: 2,49 Kč/km                               |
|              | Nord                 | Lubin Mapa Satelitní Hybridní                      |                                                         |
|              | ipzig • Ost          | Beich:                                             | Naposledy: 12 5 2012 15:54                              |
| ne           | Loschwi              | Iz Goritz o Wrocław                                | haposicaj. 12.5.2012 15.54                              |
| - Ena        | Gera 22 Dresden      | Gora Eto                                           | Administrace Odhlásit                                   |
|              | Chemnitz             | Strzelin Strzelin                                  |                                                         |
| enau         | Zwickau              | Casky Line of the Walbrych Ziębice                 |                                                         |
|              | o Plauen             |                                                    | » REKLAMA                                               |
| Ho Ho        | Re south a Para      |                                                    |                                                         |
| Kuln         | kadn                 |                                                    | Půjčovna aut Praha<br>KV car - půjčovna aut Praha, Vozv |
| Bareuth      |                      | THE THE STAR STAR STAR A SHERWAY Y STAR THE TYC    | značky Škoda, VW, Audi.                                 |
|              |                      | A A A A A A A A A A A A A A A A A A A              | Povinné ručení<br>Porovnejte povinné ručení a           |
| ė            |                      | ACZech Poppel XV                                   | uzavřete nejlevnější pojistku online.                   |

Po kliknutí na "PŘIDAT DO DATABÁZE NOVÉ TANKOVÁNÍ" vyplňte požadované údaje o jednotlivém tankování pohonných hmot. U každého tankování je třeba mít zadanou čerpací stanici.

Vedle "Cena za litr" je zaškrtávátko "Cena je neveřejná" pro případ že toto není standartní cena – např. po slevě nebo palivo je koupené jiným způsobem.

## » VLOŽIT DO DATABÁZE NOVÉ TANKOVÁNÍ

|                         |                     |   | _                                     |  |
|-------------------------|---------------------|---|---------------------------------------|--|
| Stav tachometru ( km ): |                     |   | ( např. 1090890 )                     |  |
| Datum ( dd.mm.yyyy ):   |                     |   | ( např. 10.4.2007 )                   |  |
| Druh paliva:            | Natural 95          | • |                                       |  |
| Počet litrů:            |                     |   | (např. 49.5)                          |  |
| Cena za litr:           |                     |   | □ (např. 28.2)                        |  |
| Čerpací stanice:        | Zatím nepřířadit ČS | • |                                       |  |
| Zbytek v nádrži:        |                     |   | (např. 10, v litrech před tankováním) |  |
| Vložit do databáze      |                     |   |                                       |  |

U již zadaných tankování je možno kliknout na údaj o stavu kilometrů a budete upravovat/editovat toto tankování.

| » UPRAVIT TANKO         | VÁNÍ       |                                         |
|-------------------------|------------|-----------------------------------------|
| Stav tachometru ( km ): | 207606     | ( např. 109027 )                        |
| Datum ( dd.mm.yyyy ):   | 3.1.2010   | ( např. 10.4.2007 )                     |
| Druh paliva:            | Natural 95 |                                         |
| Počet litrů:            | 56.89      | ( např. 10.3 )                          |
| Cena za litr:           | 29.1       | ( např. 28.1 )                          |
| Zbytek v nádrži:        | 12         | ( např. 10, v litrech před tankováním ) |
| Vložit upravené do data | abáze      |                                         |

U již zadaných tankování je možno kliknout na údaj o čerpací stanici a budete upravovať/editovat na které čerpací stanici bylo toto tankování provedeno. Budete vybírat z čerpacích stanic nadefinovaných v menu "MOJE ČS".

| PŘIŘADIT ČERPACÍ STANICI |              |          |          |            |        |                 |
|--------------------------|--------------|----------|----------|------------|--------|-----------------|
| Km                       | Datum        | Kč/Litr  | Litrů    | Palivo     | Celkem | Čerpací stanice |
| 207 606                  | 3.1.2010     | 29.1     | 56.89    | Natural 95 | 1655.5 | EuroOil         |
| VYBERT                   | E VÁMI PREI  | FEROVANC | )U ČERPA | CÍ STANICI |        |                 |
| » VYBERT                 | te vámi prei | Ferovanc | )U ČERPA | CÍ STANICI |        |                 |

Po kliknutí v menu na "NASTAVENÍ" je možno zadat/upravit údaje o Vás a Vašem vozidle.

| → UŽIVATELSKÉ NASTAVENÍ                                                     |                                                                                                    |  |  |  |
|-----------------------------------------------------------------------------|----------------------------------------------------------------------------------------------------|--|--|--|
| Ikona průměrné spotř<br>B 8,78 10 km<br>Najeto: 53 776 km<br>ceskybenzin.cz | eby: phpBB kód:<br>[url=http://www.ceskybenzin.cz/index.php?akce=ukaz_auto&id=1/]<br>[img]http://www.ceskybenzin.cz/prum_ikona/1.png[/img]<br>[/url] |  |  |  |
| » ZADEJTE ÚDA                                                               | JE O VAŠEM VOZU A O VÁS                                                                                                    |  |  |  |
| Značka:                                                                     | Opel ( např. Škoda )                                                                                                    |  |  |  |
| Typ vozu:                                                                   | Omega Caravan ( např. Felicia Combi)                                                                                                    |  |  |  |
| Obsah motoru (ccm):                                                         | 1998 ( např. 1399)                                                                                                    |  |  |  |
| Palivo:                                                                     | Benzin                                                                                                    |  |  |  |
| Rok výroby:                                                                 | 1996 ( např. 1996 )                                                                                                    |  |  |  |
| Prům.spotřeba TP:                                                           | 11.22 ( např. 8.8 )                                                                                                    |  |  |  |
| Způsob výpočtu:                                                             | od prázdné do prázdné 💌 (Postup výpočtu zde.)                                                                                                    |  |  |  |
| Obsah nádrže:                                                               | 0.0 (zde zadejte obsah nádrže v litrech, např. 65.5)                                                                                                 |  |  |  |
| E-mail:                                                                     | vyhnakm@post.cz (zde zadejte kontaktní e-mail)                                                                                                    |  |  |  |
| Vložit do datab                                                             | Vložit do databáze                                                                                                    |  |  |  |
|                                                                             |                                                                                                    |  |  |  |
| » ZMĚNA HESLA                                                               |                                                                                                    |  |  |  |
|                                                                             |                                                                                                    |  |  |  |
| Současné heslo:                                                             | ( zadejte nyní platné heslo )                                                                                                    |  |  |  |
| Nové heslo:                                                                 | ( zadejte nové požadované heslo )                                                                                                    |  |  |  |
| Nové heslo:                                                                 | ( kontrola nového hesla )                                                                                                    |  |  |  |
| Odeslat / změnit heslo                                                      |                                                                                                    |  |  |  |
|                                                                             |                                                                                                    |  |  |  |